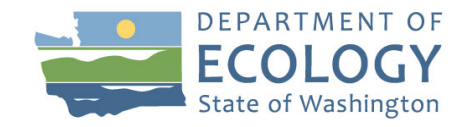

# Step-by-step Instructions for How to Register for the SEPA Record Submittal Portal (SRS)

Department of Ecology's Lead Agency Portal to Submit State Environmental Policy Act (SEPA) Records and Documents to Ecology

| ECOLOGY<br>State of Washington             | A Record Submittal             |                         |
|--------------------------------------------|--------------------------------|-------------------------|
| <b>Q</b> My agency records <b>①</b> Create | new record 🕕 Help 😝 My account |                         |
| Mv agency records                          |                                |                         |
| + Add a SEPA record                        |                                |                         |
| Search ^                                   |                                |                         |
| SEPA number                                | Submittal status               | Created by              |
|                                            | •                              | Me v                    |
| Location                                   |                                |                         |
| Document type                              | Document sub type              | Lead agency file number |
|                                            | •                              |                         |
| Proposal name and description              |                                |                         |
| <b>Q Search</b> ्रि Clear                  |                                | Export search results   |
|                                            | description to description Des | C. berlind and a        |

## Contents

| STEP 1: Create SecureAccess Washington (SAW) Account                | .1 |
|---------------------------------------------------------------------|----|
| Steps for Creating a New SAW account                                | .1 |
| STEP 2: Add the SEPA Record Submittal (SRS) Portal to Your Services | .4 |

To request ADA accommodation including materials in a format for the visually impaired, call Ecology at 360-407-6600 or <u>https://ecology.wa.gov/accessibility</u>. People with impaired hearing may call Washington Relay Service at 711. People with speech disability may call TTY at 877-833-6341.

Please follow the instructions below to access the SEPA Record Submittal (SRS) Portal. It is a two-step process. The first step is to create a SAW account. The second step is to add the service through your SAW account. If you already have a SAW account, you can skip to Step 2 on page 5.

## STEP 1: Create Secure Access Washington (SAW) Account

In order to access the SEPA Record Submittal (SRS) Portal you need to have a SecureAccess Washington (SAW) account:

- o If you are registering for a new SAW account, please follow the registration instructions below.
- o If you have an existing SAW account, go straight to Step 2 "Add a New Service" section.

**NOTE:** *Individuals, not by company, set up Accounts.* Each person needs to have his or her own SAW account. You can set up a new account using your work information and do not need to use your personal SAW account. Your SAW account can be used to access many different web applications offered by Washington State agencies.

### Steps for Creating a New SAW account

- 1. Go to <u>https://secureaccess.wa.gov</u> in your internet browser.
- 2. Click on the "Sign Up!" link to create a new SAW account.

| THE THE LEVEL                                                                      | WELCOME<br>to your login for Washington state. |  |
|------------------------------------------------------------------------------------|------------------------------------------------|--|
| R SecureAccess                                                                     | SIGN UPI GET HELP TIPS ON                      |  |
| LOGIN<br>USERNAME<br>PASSWORD<br>SUBMIT<br>Forgot your username?   Forgot your pas | ON BEHALF OF                                   |  |

**3.** Fill in all of the required fields and click the box "I'm not a robot" (and do the action it describes). Click "Submit".

| ALE STATE        | SIGN L                                                                | JP! ×                   |
|------------------|-----------------------------------------------------------------------|-------------------------|
|                  | Not sure if you already have an accour                                |                         |
| THE              | FIRST NAME                                                            | gton state.             |
| 2777 1889 NOS    | LAST NAME                                                             |                         |
| B SecureAccess   | EMAIL                                                                 | IN UP! GET HELP TIPS ON |
|                  | USERNAME                                                              | _F OF                   |
| USERNAME         |                                                                       | INGTON                  |
| PASSWORD         | Add at least 10 more characters<br>Add a special character or a lower | STATE<br>GENCIES        |
| Forgot your user | case letter or an uppercase letter or a<br>number<br>PASSWORD         |                         |
|                  |                                                                       |                         |
|                  |                                                                       |                         |
|                  | I'm not a robot                                                       |                         |
|                  | SUBMIT                                                                |                         |

4. Log into your e-mail provider and find the message from <u>secureaccess@cts.wa.gov</u> with subject line "SecureAccess Washington: Welcome to SecureAccess Washington." Open the e-mail message and click on the "To activate your new account" link. You must log on using the link in the e-mail message to activate your account.

| Not su<br>CHECK V<br>An activation link has been set to your email. You muse                                                                                                    | SIGN UP! × E<br>re if you already have an account? CHECK NOW<br>ton state. |
|----------------------------------------------------------------------------------------------------|----------------------------------------------------------------------------|
| B. Washington                                                                                                    | NUPP GET HELP TIPS ON                                                      |
| LOGIN USERNAME PASSWORD USERNAME USERNAME USERNE | ON BEHALF OF<br>WASHINGTON<br>STATE<br>AGENCIES                            |

#### Email Example Message:

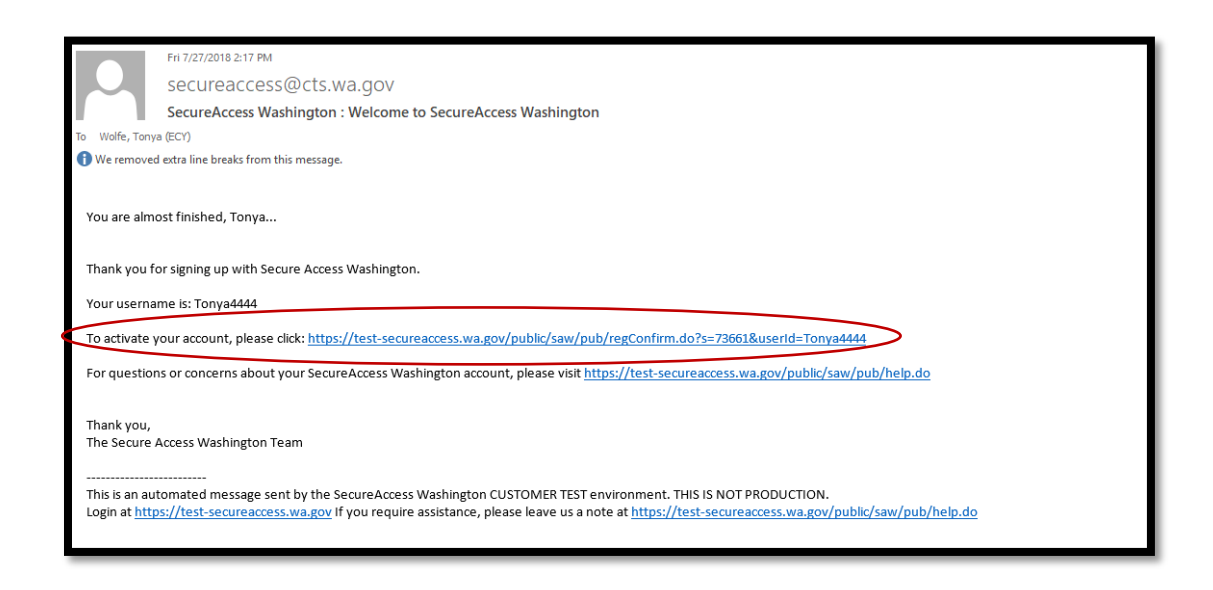

- 5. When you click on the link in your email, you will receive the message that your account has been activated. To continue and add the SRS portal, click "LOGIN".
  - For additional assistance, please check out the <u>SAW customer support web site</u><sup>1</sup>

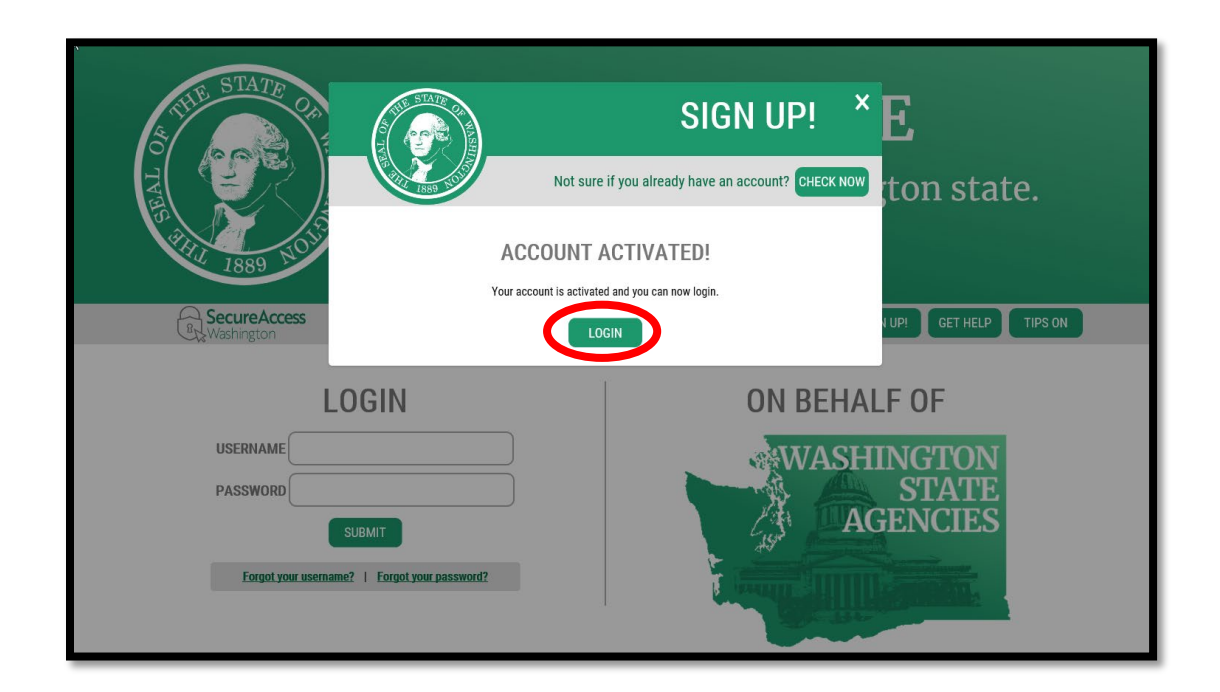

<sup>&</sup>lt;sup>1</sup> http://support.secureaccess.wa.gov/

## STEP 2: Add the SEPA Record Submittal (SRS) Portal to Your Services

Once you have a SecureAccess Washington (SAW) account, you will need to add the SRS application to your list of "My Services."

SRS is the Washington State Department of Ecology's SEPA Lead Agency Portal that allows lead agencies to enter and manage their SEPA records.

1. Log into SAW with your User ID and Password. Then click the "Add a New Service" box.

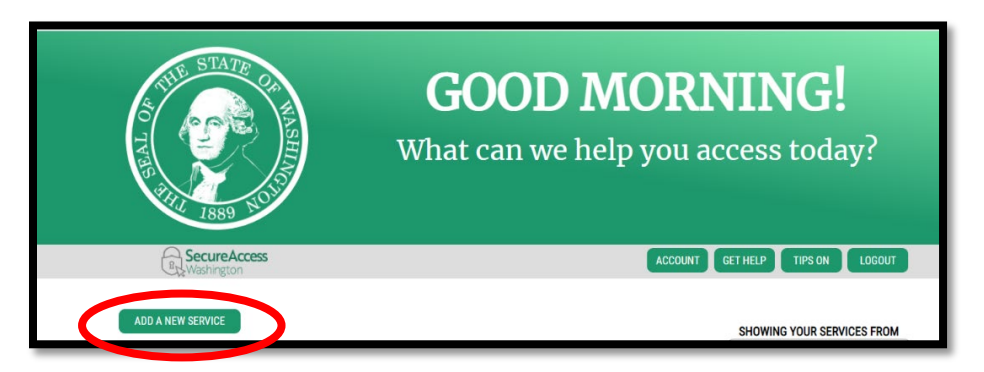

2. Click in the box "I would like to browse a list of services" to the right hand side of the screen.

| B. Secure Access                       | HOME ACCOUNT TIPS ON GET HELP LOGOUT               |
|----------------------------------------|----------------------------------------------------|
|                                        | ADD A NEW SERVICE                                  |
| I have been given a code by an agency. | I would like to browse a list of services by name. |

**3.** Select Department of Ecology

| R SecureAccess | HOME ACCOUNT                         | TIPS ON GET HELP LOGOUT |
|----------------|--------------------------------------|-------------------------|
|                | ADD A NEW SERVICE                    |                         |
|                | Board for Volunteer Fire Fighters    |                         |
|                | Consolidated Technology Services     |                         |
|                | Criminal Justice Training Commission |                         |
|                | DIS DEMO DOMAIN                      |                         |
|                | Department of Commerce               |                         |
|                | Department of Table saming           |                         |
|                | Department of Ecology                |                         |

**4.** Scroll towards the bottom of the list until you find the service called "SEPA Record Submittal". Click the "APPLY" button on the right hand side of the page to add SRS to your list of services.

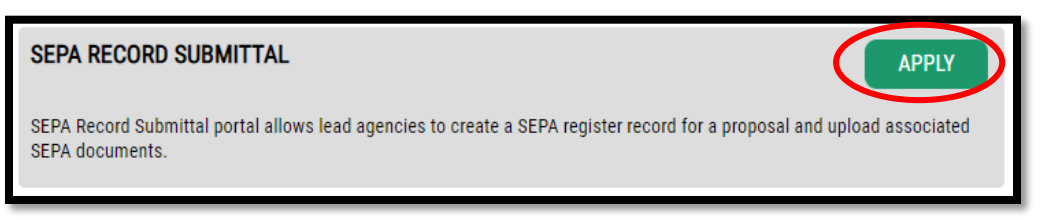

**5.** Once you have added the service, you will receive the message your registration is complete. Click "OK". You will also receive an email confirmation that you added the service.

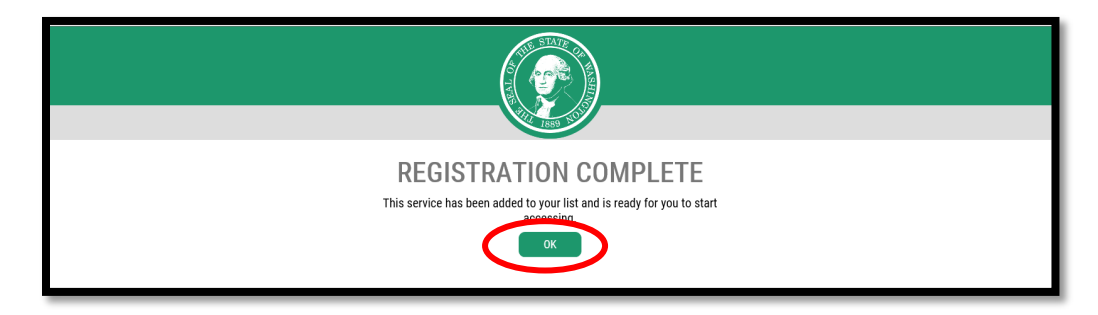

**6.** Now that you have added this service, the next time you want to access the SRS application, log into SAW and click "Access Now" for the SRS Service.

| SecureAccess                                                                                                    | GET HELP TIPS ON LOGOUT                         |
|----------------------------------------------------------------------------------------------------|-------------------------------------------------|
| ADD A NEW SERVICE SEPA Online Submittal provided by Department of Ecology SEPA Online Submittal allows applicants to upload their SEPA documents for review and eventual approval by subject matter events of Ecology. Contact SEPASubmittal help desk Remove from my list | SHOWING YOUR SERVICES FROM<br>ALL OF WASHINGTON |
|                                                                                                    |                                                 |

**7.**Click "Continue" to enter the SRS service.

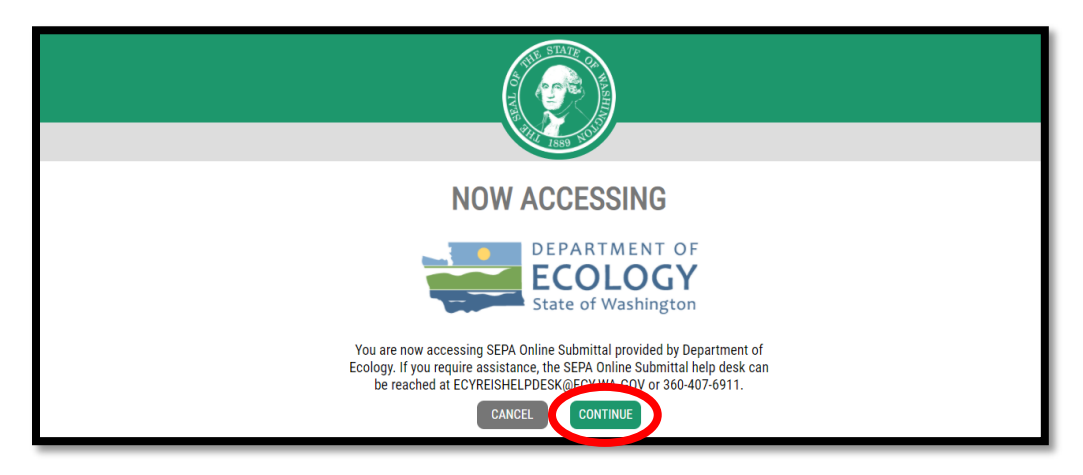